# MEXAL PASSCOM

| CIRCOLARE                        | CONTABILITÀ                                                                                                    | pag.3 |
|----------------------------------|----------------------------------------------------------------------------------------------------|-------|
| 25 ottobre 2023                  | <ul> <li>Novità sull'adeguamento tracciati RID e Bonifici SEPA in vigore a partire<br/>dal 19/11/23: <u>possibilità di gestire entrambi i tracciati</u></li> </ul> |       |
|                                  | ALTRE IMPLEMENTAZIONI E MIGLIORIE                                                                                                    | pag.4 |
| VERSIONE<br>2023G2               |                                                                                                    |       |
| GEST.DR<br><b>85.0b</b> ↑        |                                                                                                    |       |
| <sup>ADP</sup><br><b>34.4a</b> ↑ |                                                                                                    |       |
| MXI Server<br><b>10.4</b>        |                                                                                                    |       |
| MXI Desk<br><b>15.8</b>          |                                                                                                    |       |
| MXI AD<br><b>3.0</b>             |                                                                                                    |       |
| MobileDesk<br><b>3.6</b>         |                                                                                                    |       |
| Webdesk<br><b>4.0</b>            |                                                                                                    |       |
| MXI AsincDB<br><b>3.2b</b>       |                                                                                                    |       |
| MXI Shaker<br><b>9.1</b>         |                                                                                                    |       |
| PAN<br>2017B1                    |                                                                                                    |       |
|                                  |                                                                                                    |       |

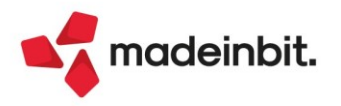

# MEXAL PASSCOM

## CALENDARIO DI PUBBLICAZIONE DELLA VERSIONE

| Risorsa – Modalità d'aggiornamento            | Pubblicazione   |
|-----------------------------------------------|-----------------|
| Installazioni Livello Preview                 | Immediata       |
| Installazioni Livello Full                    | Immediata       |
| Installazioni Livello Medium                  | Non disponibile |
| Installazioni Livello Basic                   | Non disponibile |
| DVD/ISO nell'area download.passepartout.cloud | 26 ottobre 2023 |

Nella notte tra il 25 ed il 26 ottobre tutte le installazioni LIVE con installata la versione 2023G o 2023G1 saranno aggiornate automaticamente alla presente versione 2023G2, senza alcun intervento necessario da parte dell'utente.

| Tipologia aggiornamento             |               | Note |
|-------------------------------------|---------------|------|
| Archivi generali e aziendali        | Non richiesto |      |
| Piano dei Conti Standard (80/81)    | Non richiesto |      |
| Docuvision                          | Non richiesto |      |
| ADP Bilancio e Budget               | Non richiesto |      |
| Fiscali                             | Non richiesto |      |
| Modulistica Fattura Elettronica XML | Non richiesto |      |
| MexalDB                             | Non richiesto |      |

## AGGIORNAMENTI ARCHIVI RICHIESTI

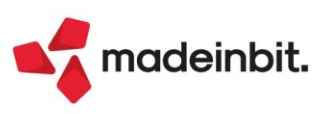

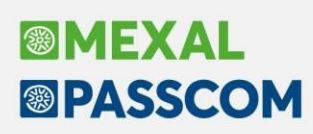

## PRINCIPALI IMPLEMENTAZ IONI

### Emissione Bonifici/Rid – Adeguamento tracciati RID e Bonifici SEPA

Dalla versione 2023G sono stati allineati i programmi di "Emissione Bonifici" e "Emissione Rid" secondo le specifiche CBI che entreranno in vigore a partire 19/11/2023 (*Sol. 71832*). La modifica principale riguarda l'etichetta <BIC> che è stata rinominata <BICFI>, la decodifica del paese nell'indirizzo e la presenza sui bonifici del codice ISO del paese.

Dato il possibile scarto da parte di alcune banche, con la presente versione il programma è stato predisposto per effettuare l'emissione Bonifici xml e Rid sia con il tracciato attualmente in vigore, sia con il nuovo tracciato in vigore a partire dal 19/11/23. In base alla data d'ingresso nel programma (data terminale) verrà utilizzato il relativo formato. L'utente potrà comunque forzarlo (Sol. 71934).

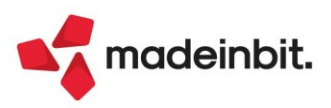

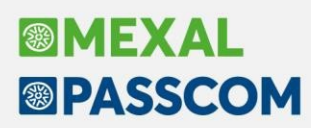

## ALTRE IMPLEMENTAZIONI E MIGLIORIE

### Azienda

**DOCUVISION:** Effettuando l'import fatture da notifiche aziendali, la procedura genera la registrazione contabile ma non apriva la revisione della primanota, restituendo errore "*Funzione non disponibile*", generando, di fatto, registrazioni da verificare (Sol. 71929).

**AD – COMMERCIALE:** Il salvataggio automatico dell'ultima selezione è ora specifico per ogni utente, e non più unico per azienda.

**APP – CONTRATTI DI LOCAZIONI IMMOBILIARI – CONTRATTI:** Se si provava ad allegare il contratto, con il comando aggiungi documento da allegati docuvision, veniva proposta la videata per poter allegare i documenti già inseriti in docuvision e non veniva data la possibilità di allegarne di nuovi (Sol. 71925).

#### Magazzino

**ANAGRAFICA ARTICOLI:** Lavorando con interfaccia Compatibilità Collage, da Anagrafica articolo - Magazzino (F7), si modifica un'informazione (es. scorta minima) su Mag1 e si salva. Il magazzino si sposta su Mag2. Per ritornare al Mag1 si clicca sul campo Mag, digitando il magazzino di interesse. Ritornando sul magazzino 1 non era più visibile l'ubicazione e procedendo al salvataggio veniva persa (Sol. 71918).

#### Fiscali

**IVA – LIQUIDAZIONE/PROSPETTO RIEPILOGATIVO IVA OSS:** Nell'azienda con sottoaziende, la liquidazione iva OSS generava scritture LQ doppie (Sol. 71919).

**MODELLO 770 – QUADRO ST SEZIONE II:** Nel caso di movimenti provenienti dalla gestione dei Collaboratori Sportivi, in cui sono presenti trattenute di addizionali regionali suddivise su diverse Regioni, il programma compilava erroneamente il quadro ST sezione II, riportando a parità di codice tributo e data versamento, l'ammontare delle addizionali regionali tutte in un un'unica riga (Sol. 71931).

**DICHIARATIVI – RICEVUTA INVIO TELEMATICO IRAP:** L'associazione automatica della ricevuta dell'IRAP poteva avvenire nei confronti di una pratica sbagliata (Sol. 71924). Per coloro che avessero rilevato l'anomalia, accedere alla gestione invio telematico IRAP:

- 1. Evidenziare il rigo del flusso
- 2. Premere sulla destra il pulsante [F8] Ricevuta
- 3. Accedere alla ricevuta con Modifica, accedere al rigo del contribuente e svuotare il campo "Pratica"
- 4. Confermare la maschera e con SI il messaggio di conferma che apparirà
- 5. Accedere nuovamente al rigo del contribuente e compilare a mano il campo Pratica con la sigla corretta
- 6. Confermare la maschera

Per il solo modello IRAP Enti Pubblici non era possibile associare la ricevuta in modalità automatica e manuale (Sol. 71915).

#### MDS-Sprix

**WEBAPI:** Sull'end-point anagrafica-unica ora è possibile anche storicizzare i dati tramite WebAPI. Per tutti i dettagli fare riferimento al manuale WebAPI v2.6.1 pubblicato in area sviluppatori.

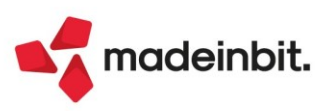